## 共有フォルダ接続手順(Windows 環境)

本手順書では、共有フォルダ接続ツールの設定・実行方法を説明します。 PC から CSVEX の共有フォルダ(WebDAV)に接続すれば、いつでもお手元に最新のファイル ー式が揃っている状態となり、日々のファイルダウンロード作業が不要となります。 共有フォルダ接続ツールは、CSVEX の共有フォルダに簡単に接続するためのツールです。

【必要環境】

- Windows 7 (※) / Windows 8/Windows 8.1/Windows 10/Windows 11
  ※ Windows 7環境では、共有フォルダ接続を行う前に p. 10の手順でアップデート (TLS 1.2の有効化)を適用して下さい。
- ・共有フォルダの使用許可
   (セキュリティソフトによって共有フォルダ接続がブロック・無効化されていないこと)
- ・PCから共有フォルダ用サーバの「9800番/9802番ポート」宛の通信許可 (ファイアウォールやセキュリティソフトによって同通信が制限されていないこと)

#### 目次

| 共有フォルダ接続手順                             | <b>2</b> |
|----------------------------------------|----------|
| ① 共有フォルダ接続ツールのダウンロード・展開                | 2        |
| ② スクリプトファイル(共有フォルダ接続ツール)の確認            | 2        |
| ③ スクリプトファイルの編集準備                       | 3        |
| ④ ID・パスワード・ドライブ文字列の設定                  | 3        |
| ⑤ 共有フォルダ接続ツールの実行                       | 4        |
| ⑥ 接続確認・利用開始                            | 4        |
| ⑦ ファイル利用時の認証                           | <b>5</b> |
| ⑧ 接続終了                                 | 6        |
| FAQ                                    | 6        |
| 共有フォルダ接続ツール 実行時のエラーメッセージ 原因と対策         | 7        |
| Excel エラーメッセージ 原因と対策                   | 8        |
| 【付録】接続ツールを用いず手動で設定する方法                 | 9        |
| 【付録】Windows 7 アップデート適用手順(TLS 1.2の有効化)1 | .0       |

# 共有フォルダ接続手順

## ① 共有フォルダ接続ツールのダウンロード・展開

共有フォルダ接続ツールの zip ファイルを PC にダウンロードします。

ダウンロードした zip ファイルを右クリックして「すべて展開」を選択します。

(Windows 環境では、zip ファイルを解凍しなくても中身のファイルが参照できるため、解 凍されているように誤解してしまうことがあります。zip ファイルが解凍されていない場合、 後続の手順が正常に完了しないので、ご注意下さい。)

| 🔉 💭 📜 = 1                                                                                                    | 圧縮フォルダー ツール        | ダウンロード           | - 0 ×        |
|----------------------------------------------------------------------------------------------------|--------------------|------------------|--------------|
| ファイル ホーム 共有 妻                                                                                                    | 表示 展開              |                  | ^ <b>(</b> 2 |
| ■ デスクトップ 🖡 ダウンロード<br>→ミュージック 🍮 ピクチャ                                                                                                    |                    |                  |              |
| 展開先                                                                                                    |                    |                  |              |
| ⋲ Э + † 🚺 > PC                                                                                                    | ▶ ダウンロード           |                  | م ¢          |
| 🊖 お気に入り                                                                                                    | -                  | トラ タイトル 参加アーティスト | РИЛЬ         |
| a OneDrive                                                                                                    | 🚺 webdav_setup.zip |                  |              |
| 輚 ホームグループ                                                                                                    |                    |                  |              |
| served and the served and the served |                    |                  |              |
| ▶ ダウンロード<br>ニュクトッゴ                                                                                                    |                    |                  |              |
| ■ デスクトッノ ■ ドキュメント                                                                                                    |                    |                  |              |
| 🗼 ピクチャ                                                                                                    |                    |                  |              |
| 💧 ビデオ                                                                                                    |                    |                  |              |
| ↓ ミュージック<br>↓ Windows& OS (C·)                                                                                                    |                    |                  |              |
| Initiatinat_05 (c.)                                                                                                    |                    |                  |              |
| 🔍 ネットワーク                                                                                                    |                    |                  |              |
| ing Thinkpad-X1                                                                                                    |                    |                  |              |
|                                                                                                    |                    |                  |              |
|                                                                                                    |                    |                  |              |
|                                                                                                    |                    |                  |              |
|                                                                                                    |                    |                  |              |
|                                                                                                    |                    |                  |              |
|                                                                                                    |                    |                  |              |
|                                                                                                    |                    |                  |              |
| 1個の項目 1個の項目                                                                                                    | を選択 287 KB         |                  |              |
|                                                                                                    |                    |                  |              |

# ② スクリプトファイル (共有フォルダ接続ツール)の確認

展開されたフォルダ内に「mount\_CSVEX-WebDAV.vbs」というスクリプトファイルが存在することを確認します。このスクリプトファイルが共有フォルダ接続ツールです。

| 🔍 📿 🔍 =                                                                                                    | アプリケーション ツール                                                          |                               | 共有フォルダ接続ツール(Windows用)  | - 0 ×        |
|----------------------------------------------------------------------------------------------------|-----------------------------------------------------------------------|-------------------------------|------------------------|--------------|
| ファイル ホーム 共有 表示                                                                                                    | 管理                                                                    |                               |                        | ^ <b>(</b> ) |
| レー 貼り付け<br>レー 貼り付け<br>○ ショートカットの見<br>クリップボード                                                                                                    | 50付は<br>移動先コピー先<br>整理<br>新規<br>新規<br>新規<br>新規<br>10-3-1<br>50付は<br>新規 | 項目・<br>カット・<br>プロパティン編集<br>開く |                        |              |
|                                                                                                    | ウンロード » webdav_setup » 共有フォルダ接続ツール(W                                  | ndows用)                       |                        | م ٥          |
| 🊖 お気に入り                                                                                                    | Com.                                                                  | 更新日時                          | 種類 サイズ                 |              |
| ▲ OneDrive<br>▲ <i>L13μ</i> − <i>J</i><br>■ PC<br>■ 90>0−F<br>■ 720+9 <i>J</i><br>■ F3325-<br>■ F3325-<br>■ C3<br>■ 23-597<br>■ Windows8_OS (C:)<br>■ 79+9−9<br>■ THINKPAD-X1 | CSVEX-WebDAV.vbs                                                      | 2017/12/30 12:00              | VBScript Script 7 2 KB |              |
| 1 個の項目 1 個の項目を選択                                                                                                    | <del>2</del> т.19 кв                                                  |                               |                        |              |

## ③ スクリプトファイルの編集準備

テキストエディタ(メモ帳等)を起動後、スクリプトファイルをドラッグして同ファイル を開きます。

メモ帳にドラッグしてもスクリプトファイルが編集できない場合は、p.8「スクリプトファ イルの編集準備ができない場合」をご確認下さい。

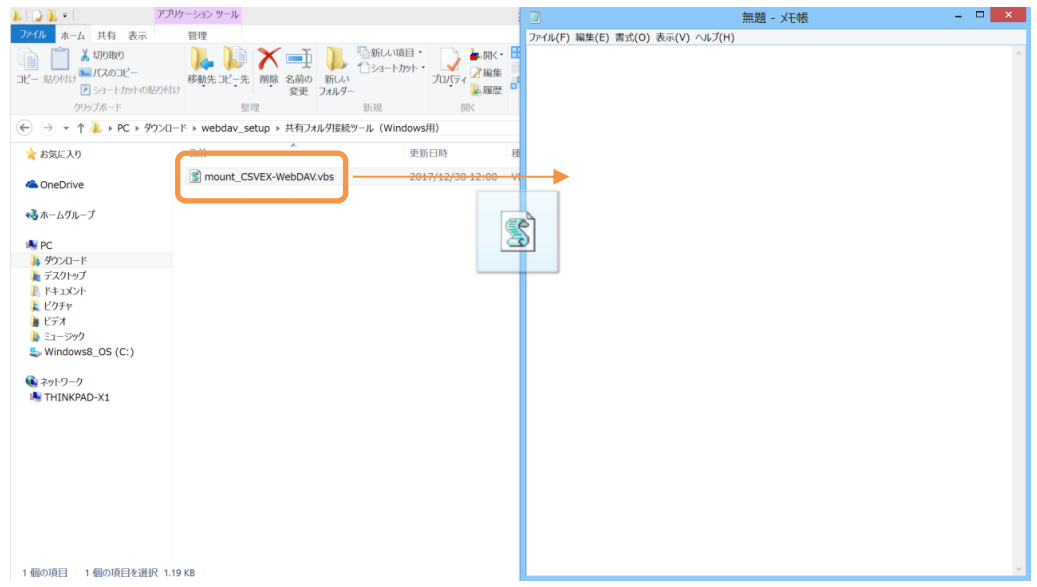

## ④ ID・パスワード・ドライブ文字列の設定

スクリプトファイルの「YOUR-ID」「YOUR-PASSWORD」の箇所を発行されたご自身の ID・パス ワードに変更して、ファイルを上書き保存します。変更箇所の両端の「"」は残して下さい。 Z ドライブを他の用途で使用されている場合には、ドライブ文字列を他のドライブ(Y:等) に変更して下さい。使用されていない場合には、変更する必要はありません。

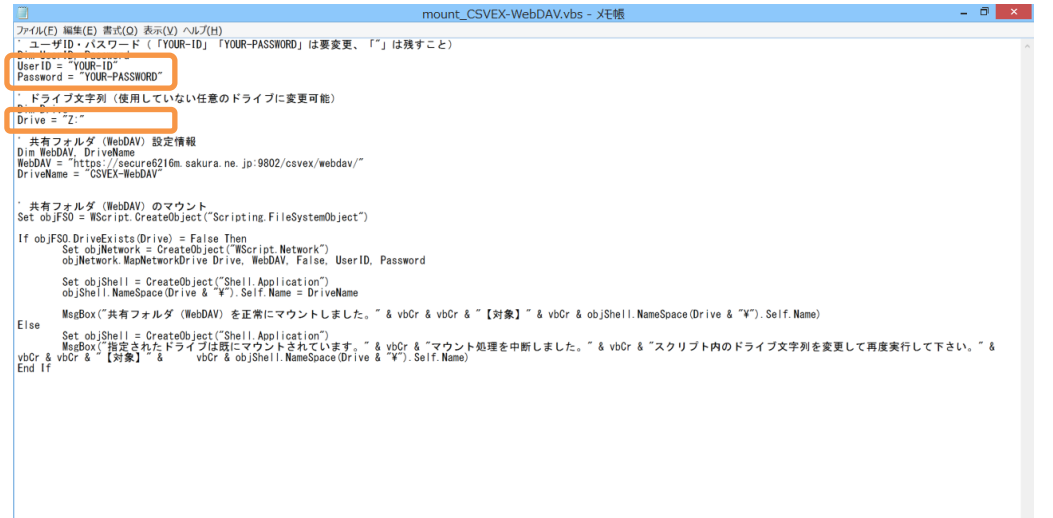

# ⑤ 共有フォルダ接続ツールの実行

スクリプトファイルをダブルクリックして実行します。「共有フォルダ(WebDAV)を正常に マウントしました。」と表示されれば、共有フォルダ接続が正常に完了しています。 ここでエラーメッセージが表示された場合は、p.7「共有フォルダ接続ツール 実行時のエ

ラーメッセージ 原因と対策」をご確認下さい。

| 👢 💭 📜 = 🔤                        | アプリケーション ツール                        |                                        | 共有フォルダ接続ツ・                                                     | ール(Windows用) | - 8 × |
|----------------------------------|-------------------------------------|----------------------------------------|----------------------------------------------------------------|--------------|-------|
| ファイル ホーム 共有 表示                   | 管理                                  |                                        |                                                                |              | ^ (?) |
| □ビー 貼り付け<br>マビー 貼り付け<br>マピートかりたの |                                     | しい項目・<br>ートカット・プロパティ 2 編集<br>「のパティーを履歴 | <ul> <li>■ すべて選択</li> <li>◎ 選択解除</li> <li>● 選択の切り替え</li> </ul> |              |       |
| クリップボード                          | 整理 新規                               | 開く                                     | 選択                                                             |              |       |
| ( ) → ↑ ↓ + PC + 9               | ウンロード ▶ webdav_setup ▶ 共有フォルダ接続ツール( | Windows用)                              |                                                                |              | م ٥ ~ |
| ☆ お気に入り                          |                                     | 更新日時                                   | 種類                                                             | サイズ          |       |
| ConeDrive                        | S mount_CSVEX-WebDAV.vbs            | 2018/01/10 20:24                       | VBScript Script 7                                              | 2 KB         |       |
| and the set                      |                                     |                                        |                                                                |              |       |
| ★★→ ムグループ                        |                                     |                                        |                                                                |              |       |
| ille PC                          |                                     |                                        |                                                                | ×            |       |
| 身ウンロード                           |                                     |                                        |                                                                |              |       |
| ■ デスクトップ ■ ドキュメント                |                                     | 共有フォルダ (WebDAV) そ                      | を正常にマウントしました。                                                  |              |       |
| L ビクチャ                           |                                     | 1444.3                                 |                                                                |              |       |
| 🐌 ビデオ                            |                                     | CSVEX-WebDAV (Z:)                      |                                                                |              |       |
| 🔰 ミュージック                         |                                     |                                        |                                                                |              |       |
| Windows8_OS (C:)                 |                                     |                                        |                                                                |              |       |
| TOVEN-WEDDAY (2.)                |                                     |                                        | ОК                                                             |              |       |
| 🔍 ネットワーク                         |                                     |                                        |                                                                |              |       |
| ils THINKPAD-X1                  |                                     |                                        |                                                                |              |       |
|                                  |                                     |                                        |                                                                |              |       |
|                                  |                                     |                                        |                                                                |              |       |
|                                  |                                     |                                        |                                                                |              |       |
|                                  |                                     |                                        |                                                                |              |       |
|                                  |                                     |                                        |                                                                |              |       |
|                                  |                                     |                                        |                                                                |              |       |
|                                  |                                     |                                        |                                                                |              |       |
| 1 個の項目 1 個の項目を選                  | 沢 1.12 KB                           |                                        |                                                                |              |       |

# ⑥ 接続確認·利用開始

| 📜 🕞 📜 = 1                                                                                                    | csv – 🗆 🗙                                                                                                    |
|----------------------------------------------------------------------------------------------------|----------------------------------------------------------------------------------------------------|
| ファイル ホーム 共有 表示                                                                                                    | ^ ( <b>?</b>                                                                                                    |
| □ビー 貼り付け<br>・<br>・<br>・<br>・<br>・<br>・<br>・<br>・<br>・<br>・<br>・<br>・<br>・                                                                                                    | ( )開除 ↓ ↓ ↓ ↓ ↓ ↓ ↓ ↓ ↓ ↓ ↓ ↓ ↓ ↓ ↓ ↓ ↓ ↓ ↓                                                                                                    |
| クリップボード 整理                                                                                                    | 新規開く選択                                                                                                    |
|                                                                                                    | EX-WebDAV (Z:) > kabu.plus > csv v c c P                                                                                                    |
| 🛛 🚖 お気に入り                                                                                                    | 名前                  更新日時                                                                                                    |
| <ul> <li>ConeDrive</li> <li>スホームグループ</li> <li>アC</li> <li>ダウンロード</li> <li>アクリーブ</li> <li>アスクトップ</li> <li>ドキュント</li> <li>ビデオ</li> <li>ビデオ</li> <li>ビデオ</li> <li>ビデオ</li> <li>ビデオ</li> <li>ビデュシック</li> <li>Windowss_Os (C:)</li> <li>CSVEX-WebDAV (Z:)</li> <li>マットワーク</li> <li>THINKPAD-X1</li> </ul> | japan-all-stock-data       2017/01/29 0:00         japan-all-stock-financial-results       2017/01/29 0:00         japan-all-stock-financial-results       2017/01/29 0:00         japan-all-stock-information       2017/05/28 20:04         japan-all-stock-margin-transactions       2017/05/28 20:04         japan-all-stock-prices       2017/05/07 10:28         japan-all-stock-prices-2       2018/01/04 20:22         jsf-spakuhibu-data       2017/09/28 11:50         tosho-etf-stock-prices       2017/05/07 10:30         tosho-fund-and-others-stock-prices       2017/05/07 10:32         tosho-reit-stock-prices       2017/05/07 10:32         tosho-reit-stock-prices       2017/05/07 10:32 |
| 11 個の項目                                                                                                    | < · · · · · · · · · · · · · · · · · · ·                                                                                                    |

エクスプローラーから Z ドライブを開いてご利用下さい。

# ⑦ ファイル利用時の認証

Excel 等で CSV ファイルを開く際に認証を求められます。認証ダイアログが表示されたら、 発行されたご自身の ID・パスワードを入力して下さい。

| 👢   ⊋ 📜 =                                                                                                    |                                                                                                    | daily                                                                                                    |                                                          | - 🗇 🗡           |
|----------------------------------------------------------------------------------------------------|----------------------------------------------------------------------------------------------------|----------------------------------------------------------------------------------------------------|----------------------------------------------------------|-----------------|
| ファイル ホーム 共有 表示                                                                                                    |                                                                                                    |                                                                                                    |                                                          | ^ <b>(</b> )    |
| 「「」     よ 切り取り     自動保     コピー 貼り付け     テノスのコ     アイル     ファイル                                                                                                    | 存 (〒27) 日 ち ぐ ・<br>ホーム 挿入 ページレイアウト 数式                                                                                                    | Excel<br>データ 校開 表示 ♀実行したいチ                                                                                                    | mori ban 団 一 〇 ×<br>特徴を入力してなださい ビデ 共有                    |                 |
| 0927A-F           (C)           (C) | ▲     ▲     ▲       ■     I     U       ■     Ja>h       ■     I       ■     Ja>h   Secure62 PH6/1682.3                                                                                                    | Windows セキュリティ<br>Ufm.sakura.ne.jp に接続しています<br>purgeau<br>YOURID<br>自然情報を記憶する<br>のK                                                                                                    | 条件付き書式・<br>一 「」」「「」」「「」」「」」「」」「」」「」」「」」「」」「」」「」」「」」「     | <b>4</b> b  0 ⊻ |
| secure6216m.sa                                                                                                    |                                                                                                    |                                                                                                    |                                                          |                 |
| ₩ THINKPAD-X1 準備完了                                                                                                    |                                                                                                    |                                                                                                    | III II                                                   |                 |
|                                                                                                    | ⓐ japan-all-stock-prices_20171213.sv<br>ⓑ japan-all-stock-prices_20171213.sv<br>ⓑ japan-all-stock-prices_20171212.sv<br>ⓑ japan-all-stock-prices_20171208.sv<br>ⓑ japan-all-stock-prices_20171208.sv<br>ⓑ japan-all-stock-prices_20171207.sv | 2017/12/13/20:09         Microsoft Excel C           2017/12/13/20:10         Microsoft Excel C           2017/12/11/20:10         Microsoft Excel C           2017/12/12/08/20:09         Microsoft Excel C           2017/12/10/20:10         Microsoft Excel C           2017/12/08/20:09         Microsoft Excel C           2017/12/07/20:10         Microsoft Excel C           2017/12/07/20:10         Microsoft Excel C | 528 KB<br>528 KB<br>528 KB<br>524 KB<br>524 KB<br>524 KB |                 |
| 252 個の項目 1 個の項目を選択                                                                                                    | Bijanan-all-etock-prices 20171200.59                                                                                                    | 2017/12/05 20:00 Microsoft Eveal C                                                                                                    | EDA VR                                                   | ×               |

Excel で「Web コンテンツへのアクセス」画面が表示された場合は、「基本」タブを選択して、ご自身の ID・パスワードを入力し、「接続」ボタンをクリックして下さい。 「匿名」タブが選択された状態で接続すると認証エラーが発生するので、ご注意下さい。

|         | Web コンテンツへのアクセス                                  |
|---------|--------------------------------------------------|
| 匿名      | https://secure6216m.sakura.ne.jp:9802/csvex/webd |
| Windows | ・ 提供された資格債報で認証することができませんでした。もう一度お試しください。         |
| 基本      | この Web コンテンツには匿名アクセスを使用してください。                   |
| Web API | これらの設定の適用対象レベルの選択:                               |
| 組織アカウント | https://secure6216m.sakura.ne.jp;9802/ *         |
|         | 接続 キャンセル                                         |

#### ⑧ 接続終了

OSの停止・再起動時には、共有フォルダから自動的に切断されます。OSの起動後に再度接続して下さい。

接続ツールを Windows の「スタートアップ」に登録して、OS 起動後に自動的に接続することも可能です。

手動で接続を終了したい場合は、Zドライブを右クリックして「切断」を選択して下さい。

| N 🖓 🕅 🖕 🔤                                                                                                    | 🛛 💭 📕 = 🔹 CSV 🛛 🗕 🗖 🗡                                                                                 |  |  |  |
|----------------------------------------------------------------------------------------------------|----------------------------------------------------------------------------------------------------|--|--|--|
| ファイル ホーム 共有 表示                                                                                                    | ^ ( <b>?</b> )                                                                                        |  |  |  |
| □ビー 貼り付け<br>ア<br>・<br>・<br>・<br>・<br>・<br>・<br>・<br>・<br>・<br>・<br>・<br>・<br>・                                                                                                    | ★ 消除・<br>新広い<br>新しい<br>フルビー<br>プロビティ<br>優・<br>単・イで近期、<br>登 選択機能<br>選択機能<br>選択の切り替え                    |  |  |  |
| クリップボード                                                                                                    | 理新規開く選択                                                                                               |  |  |  |
|                                                                                                    | VEX-WebDAV (Z:) + kabu.plus + csv v c c P                                                             |  |  |  |
| 🛛 🜟 お気に入り                                                                                                    | 名前 更新日時                                                                                               |  |  |  |
| D 🜰 OneDrive                                                                                                    | japan-all-stock-data 2017/01/29 0:00                                                                  |  |  |  |
| ▷ 🔧 ホームグループ                                                                                                    | japan-all-stock-information 2017/05/28 20:04<br>japan-all-stock-margin-transactions 2017/06/18 23:53  |  |  |  |
| A SPC                                                                                                    | japan-all-stock-prices 2017/05/07 10:25                                                               |  |  |  |
| ▷ 🙀 ダワンロード<br>▷ 属 デスクトップ                                                                                                    | Japan-all-stock-prices-2         2018/01/04 20:22           jsf-balance-data         2017/09/28 11:50 |  |  |  |
| <ul> <li>▷ </li> <li>▶ </li> <li>▶ </li> <li>▶ </li> <li>▶ </li> <li>▶ </li> <li>▶ </li> <li>♥ </li> <li>♥ </li> <li></li></ul> | jsf-gyakuhibu-data         2017/09/28 11:50           tosho-etf-stock-prices         2017/05/07 10:30 |  |  |  |
| D 🐌 ビデオ                                                                                                    | Losho-fund-and-others-stock-prices 2017/05/07 10:30                                                   |  |  |  |
| ▷ 🌉 51-999<br>▷ 🤩 Windows8_OS (C:)                                                                                                    | Losho-reit-stock-prices 2017/05/07 10:34                                                              |  |  |  |
| D 😪 CSVEX-WebDAV (Z:)                                                                                                    |                                                                                                    |  |  |  |
| ▲ 😧 ネットワーク<br>▷ 🐜 THINKPAD-X1                                                                                                    | wim( wimerge 以前のバージョンの復元(V) 新しいジィンドウで間く(E) 7-2ip CRC SHA ・</th                                        |  |  |  |
| 11 個の項目                                                                                                    | 新規作成(X) ・<br>プロパティ(R)                                                                                 |  |  |  |

## FAQ

## ■ 共有フォルダのユーザー権限・セキュリティについて

共有フォルダのユーザーには参照権限のみが付与されています。ユーザーはファイルの更 新・追加・削除ができません。他ユーザーによるファイルの上書きや、悪意のあるファイ ルの配置、誤操作によるファイル削除等の心配は不要ですので、安心してご利用下さい。 Windows の仕様により、共有フォルダ上のファイルを削除できるように見えますが、F5 キ ー等で再表示すると削除されていないことが確認できます。

## ■ エラーメッセージについて

エラーメッセージの原因と対策を次ページ以降に記載します。

## 共有フォルダ接続ツール 実行時のエラーメッセージ 原因と対策

#### ■「ユーザーが認証されていないため、要求された操作は実行されません。」

ID・パスワードの設定誤りの可能性があります。接続ツール(スクリプトファイル)内の ID・パスワードの設定を再確認して下さい。変更箇所の両端の「″」は削除せずに残して下 さい。

ユーザー権限が失効している可能性があります。会員権の有効期間をご確認下さい。

#### ■「ネットワーク名が見つかりません。」(Windows 7 環境)

Windows 7 をご利用の場合、Windows 7 が最新の暗号化方式(TLS 1.2)に対応しておらず、 共有フォルダ接続がエラーとなる可能性があります。

p.10の手順で Windows 7 のアップデート (TLS 1.2 の有効化)を適用して下さい。

#### ■「ネットワーク名が見つかりません。」

CSVEX の共有フォルダ用サーバ(WebDAV サーバ)と PC の間で必要な通信を確立できていない可能性があります。

共有フォルダ機能を利用するためには、PCから共有フォルダ用サーバ(WebDAV サーバ)の 「9800 番/9802 番ポート」に接続する必要があります。PC が接続されているネットワーク 内で同通信が許可されているか、ファイアウォールの設定等をご確認下さい。

PC にセキュリティソフト (ノートン等) がインストールされている場合、ファイアウォー ル機能を一時的に停止して試すと、原因を切り分けできます。ファイアウォール機能の停 止方法は、製品のマニュアルをご参照下さい。

企業内の LAN 等で詳細がご不明の場合、ネットワーク管理者・PC 管理者に問合せをお願い します。(弊社ではネットワーク環境に関するサポートができません。)

ネットワークの管理ポリシー上、同通信が許可されない場合、別のネットワークから接続 する必要があります。

#### ■「ファイルにアクセスできません。」

#### ■「システムに接続されたデバイスが機能していません。」

PC を再起動してから、再度接続をお試し下さい。

それでも解消しなければ、接続ツール内のドライブ文字列「Z:」を他の空いているドライブ(Y: 等)に変更して、再度接続をお試し下さい。

#### ■「このローカルデバイス名は別のネットワークリソースへの接続を記憶しています。」

Z ドライブが他の用途で使用されています。接続ツール内のドライブ文字列「Z:」を他の空 いているドライブ(Y: 等)に変更して、再度接続をお試し下さい。 ■「ネットワークエラー ¥¥secure6216m. sakura. ne. jp@SSL@9802 にアクセスできません」 セキュリティソフトによって共有フォルダ接続がブロックされている可能性があります。 PC に「アバストアンチウイルス」がインストールされている場合、共有フォルダ接続が不 安定になります。シールド機能を一時的に停止して試すと、原因を切り分けできます。シ ールド機能の停止方法は、製品のマニュアルをご参照下さい。

#### ■「このディスクにアクセスできません」(code フォルダ)

#### ■「システムに接続されたデバイスが機能していません。」

フォルダ内のファイル数が多く、Windows が標準で扱える属性値の上限に達しています。 下記のページの「回避策」を適用して下さい。レジストリ値を変更した後、PC を再起動し てから、再度接続をお試し下さい。

https://support.microsoft.com/ja-jp/help/912152/

レジストリキー:HKEY\_LOCAL\_MACHINE¥SYSTEM¥CurrentControlSet¥Services¥WebClient¥Parameters 値:FileAttributesLimitInBvtes

<u>⊫</u>. I Hentti ibutesLimitinDytes

既定值:1,000,000(10進数)→変更值:20,000,000(10進数)

#### ■「手順③ スクリプトファイルの編集準備」ができない場合

メモ帳にドラッグしてもスクリプトファイルが編集できない場合は、zipファイルが解凍されていない可能性があります。

Windows 環境では、zip ファイルを解凍しなくても中身のファイルが参照できるため、解凍 されているように誤解してしまうことがあります。

本手順で接続される前には、zipファイルを右クリックして「すべて展開」を選んで、もし くは圧縮解凍ツール(Lhaplus等)を用いて、zipファイルを必ず解凍して下さい。

セキュリティソフト(ノートン等)がインターネットからダウンロードしたスクリプトフ ァイルの編集を禁止している場合があります。

その際は一時的にセキュリティ設定を解除してから編集して下さい。解除方法はお使いの セキュリティソフトのマニュアルをご参照下さい。

## Excel エラーメッセージ 原因と対策

#### ■「'\*\*\*\*\*.csv'を開くことができませんでした。」

古いバージョンの Excel (2003 等)をお使いの場合、共有フォルダ上の CSV ファイルを直接開けないという報告があります。

回避手段として、PC上のフォルダにファイルをコピーしてから開いて下さい。

# 【付録】接続ツールを用いず手動で設定する方法

接続ツールが正常に動作しない場合は、手動で共有フォルダ(WebDAV)接続を設定します。 下記のページに詳細な設定方法が記載されていますので、参考にして下さい。

【参考ページ URL】

Windows 7 からの WebDAV 接続方法 https://support.kagoya.jp/kir/manual/webdav/win7/index.html (※ 手順内のレジストリ編集は実施不要です。) (※ 事前に p.10 の手順で Windows 7 のアップデートを適用して下さい。)

Windows 8 からの WebDAV 接続方法 https://support.kagoya.jp/kir/manual/webdav/win8/index.html

Windows 10 からの WebDAV 接続方法 https://support.kagoya.jp/kir/manual/webdav/win10/index.html

【設定情報】

- スタンダードプラン用 WebDAV サーバアドレス https://secure6216m.sakura.ne.jp:9802/csvex/webdav/
- ・プレミアムプラン・プロプラン・ビジネスプラン用 WebDAV サーバアドレス https://secure6216m.sakura.ne.jp:9802/csvex/webdav-ex/
- ・ID・パスワード 発行されたご自身の ID・パスワードを使用

# 【付録】Windows 7 アップデート適用手順(TLS 1.2の有効化)

## ① Windows Update 適用

TLS 1.2 を有効にするために「KB3140245」アップデートが適用されている必要がありま す。最新の Windows Update を適用すれば、自動的に「KB3140245」も適用されます。

(ご参考)

下記の Microsoft Update カタログのページから、対象のアップデートを個別適用する ことも可能です。アップデートが適用済みの場合は、実行時にその旨が表示されます。

Windows 7 for x64-Based Systems 用更新プログラム(KB3140245) http://catalog.update.microsoft.com/v7/site/search.aspx?q=kb3140245

## ② TLS 1.2 有効化

IE で下記のページにアクセスして、「簡単な解決策」の「Download」ボタンを押下して 「簡易修正ツール」を実行して下さい。必要な情報がレジストリに追記されます。 https://support.microsoft.com/ja-jp/kb/3140245

#### 簡単な解決策

自動的にDefaultSecureProtocolsのレジストリ サブキーを追加するには、[ダウンロード] ボタンをクリックします。ファイ ルのダウンロード] ダイアログ ボックスで [実行] または [開く] とし、次の簡単な修正プログラム ウィザードの手順にしま す。 注: ・ このウィザードは英語版のみである場合があります。しかし、自動的な解決は英語版以外の Windows でも機 能します。 ・ いない場合に、問題があるコンピューターを簡単に修正プログラム ソリューションをフラッシュ ドライブまたは CD に保存し、し、問題のあるコンピューターで実行します。 Download 注: だけでなく、DefaultSecureProtocolsのレジストリ サブキーを簡単に修正プログラムはまた Internet Explorer の TLS 1.1 および 1.2 を有効にするための 0xA80 の値を持つSecureProtocolsのレジストリ エントリは、次のパスに追 加されます。

HKEY\_CURRENT\_USER\Software\Microsoft\Windows\CurrentVersion\Internetの設定 HKEY\_LOCAL\_MACHINE\Software\Microsoft\Windows\CurrentVersion\Internet Settings

#### ③ 0S 再起動

Windows 7 を再起動して下さい。再起動後にアップデートが有効になります。

#### ④ 共有フォルダ接続ツールの実行

共有フォルダ接続ツールを再度実行して、正常に接続できるかご確認下さい。